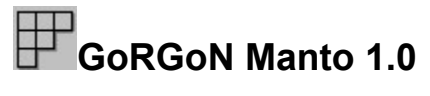

(c)1994 GoRGoN Bilgisayar Yazýlým ve Donaným tic.ltd.þti.

#### Bilmeniz gerekenler...

Program hakkýnda... Kýsýtlý süre kullaným lisansý

#### **GoRGoN Manto Nedir?**

Ne ibe yarar... Kullaným özeti

#### Menü seçenekleri

Sistem

Hep üstte kal

#### Bulmaca

<u>Aç...</u> <u>Çýkýþ...</u>

Tablo

<u>Sil</u> Normal 3B Ciddi 3B

<u>Kaðýt</u> <u>Trafýk</u>

Buðra

Yardým et Geri al <u>Uyuyor</u> Yarý uyanýk <u>Cin gibi</u>

Bilgi

<u>Yardým</u> Hakkýnda...

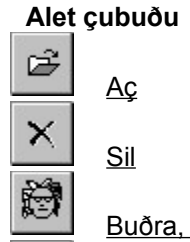

Ŋ

Buðra, Yardým et

Buðra, Geri al

#### Nasýl...

#### Bir bulmaca dosyasý nasýl hazýrlayabilirim? Sesleri nasýl kapatabilirim? Programý sistemimden nasýl silebilirim?

Programýn kullanýmý için fare ve Microsoft(R) Windows(TM)/ Windows for Workgroups 3.1x gereklidir. Programýn baþka bir iþletim çevresi/sistemi ya da Windows versiyonunda çalýþacaðý garanti edilmez.

### Bir bulmaca dosyasý nasýl hazýrlayabilirim?

Manto için bulmaca dosyasý hazýrlamak son derece kolaydýr. Bulmaca dosyalarý ASCII metin dosyalarýdýr. Herhangi bir ASCII editör, örneðin Notepad.exe, yardýmýyla hazýrlanabilirler. Dosya biçimi aþaðýda gösterildiði gibidir ancak, programla beraber gelen örnek dosya(lara) bakarak da biçimi kolaylýkla anlayabilirsiniz.

#### Manto 1.0 dosya biçimi

#### ilk yirmi satýr

Baþlýklardýr. Sýrasý soldan saða doðru tablonun en üst satýrý ile aynýdýr. Baþlýk bittikten hemen sonra CR/LF (enter tuþu ile) konularak baþlýk kelimesi sonlandýrýlmalýdýr. Dosyanýn baþýnda boþ satýrlar bulunmamalýdýr. Baþlýklar çok uzun olursa, Manto'ya yüklendiklerinde tam olarak gözükmeyebilirler.

#### Geri kalan satýrlar

21. satýrdan itibaren yazýlanlar Ýpucu kýsmýnda görüntülenecektir. Bu bölümün bulunmasý gerekli deðildir ancak, 20. satýr CR/LF (Enter) ile bitirilmiþ olmalýdýr.

Kullanýcýya kolaylýk saðlamasý bakýmýndan dosya içine Manto dosya olduðuna dair herhangi bir imza ya da özel iþaret konulmasýna gerek yoktur ancak, dosya uzantýsýnýn .MAN olmasý dosyayý diðer TXT dosyalarýndan ayýrma açýsýndan yararlý olacaktýr.

Dosya boyu 3k'dan daha uzun olamaz. Bu sýnýr daha çok yanlýþlýkla baþka dosyalarýn açýlmasýný engellemek için konulmuþtur.

#### Kaðýt üzerindeki bulmacayý çözerken...

Hemen bir ASCII dosya oluþturun ve içine yirmi baþlýðý her baþlýktan sonra 'enter' tuþuna basarak, MAN uzantýsýyla saklayýn.

#### Bulmacayý bilgisayar ortamýna aktarmak...

ASCII bir dosyanýn ilk yirmi satýrýna baþlýklarý yazdýktan sonra dosyanýn geri kalanýna kaðýttaki ipuçlarýný (ya da bulmacanýn nerede bulunabileceðini) yazýn ve dosyayý MAN uzantýsýyla saklayýn.

#### Yeni bir bulmaca hazýrlamak...

Önce baþlýklarýnýzý belirleyin ve bulmacanýzý bu haliyle Manto'ya yükleyin. Buðra'nýn <u>uyanýklýk</u> <u>durumunu</u> 'cin gibi'ye alýn. Bulmacanýzýn çözümünü önceden hazýrlamanýza gerek yoktur. Bulmacanýzý da (metin editörünüzü) açýk tutun. Her ipucu ile verdiðiniz veriyi tabloda iþaretleyin ve bu arada dosyaya ipuçlarýnýzý da yazmaya devam edin. Bu þekilde fazla ipucu vermediðinizden emin olarak bulmacanýzý tamamlayýn.

### Sesleri nasýl kapatabilirim?

Sesler, bir seçenek deðil de, programýn bir parçasý olarak görüldüðü için bir 'sesleri kapat' komutu programa dahil edilmemiþtir ancak, sesleri kapatmak mümkündür.

Sesler asenkron olarak çalýnmaktadýr ve asenkron bir ses sürücüsü olmadan duyulamazlar. Sesleri duyamýyorsanýz, bellekten kazanmak istiyorsanýz ya da sesleri beðenmediyseniz aþaðýdaki yolla sesleri kapatabilirsiniz:

- ASCII bir metin editörüyle, örneðin Notepad.exe, Windows dizininizdeki MANTO.INI dosyasýný açýn.

- sesler=1 yazan satýrý bulun, sesler=0 olarak deðiþtirin ve dosyayý kaydedin.

### Programý sistemimden nasýl silebilirim?

Programý sisteminizden silmek için aþaðýdaki dosyalarý silmeniz yeterlidir.

GorGoN Manto'nun dizininde: MANTO.EXE (Çalýþtýtýlabilir dosya) MANTO.HLP (Yardým dosyasý) \*.MAN (Bulmaca dosyalarý) Windows dizininde: MANTO.INI (Konfigurasyon dosyasý)

#### GoRGoN Manto ne ibe yarar?

GoRGoN Manto, '5 kiþiden hangisinin kazaðý ne renk, hangisi ne iþ yapýyor ve hangisi ne kullanýyor' türü mantýk bulmacalarýný çözmenizde yardýmcý bir programdýr.

Bu tür bulmacalarý çözmek için bir tablo sunmanýn yaný sýra, kolayca yeni bir bulmaca hazýrlamanýza olanak verir. Ýstenildiðinde tabloya iþaretlenen mantýksal iliþkileri kullanarak yenilerini kurar. Programla beraber örnek bulmaca dosyalarý gelmiþ olabilir, bunlarý çözebilirsiniz.

Bu tür oyunlar oldukça popülerdir, örneðin bir gazetenin pazar bulmaca ekinde her hafta bu tür bir bilmeceyi çözenler arasýndan bir kaç kiþiye ödül verilmektedir. Aslýnda, bu ödül diðerleriyle karþýlaþtýrýldýðýnda bulmacanýn prestijinin az olmadýðý gözükmektedir. Manto'nun size burada sunduðu avantajlar þunlardýr:

- Bir hata yapýldýðýnda düzeltmesi kaðýda nazaran çok daha kolaydýr.

- Kaðýttaki bulmacayý tümüyle ya da sadece baþlýklarýyla Manto'ya yüklemek çok kolaydýr, böylelikle bulmacayý bilgisayar ortamýna kolaylýkla aktarabilir ve defalarca çözebilirsiniz, ya da bulmacayý bir baþkasý da (bulmaca kaðýdý dolu olmadýðý için) çözebilir.

 Ýstenildiðinde yardým alabilir ve bulmacayý çok kolayca çözebilirsiniz, bir mantýk hatasý yaptýðýnýzda program sizi uyarýr.

#### Ayrýca:

- Yardým seçeneðini kullanarak kendiniz bu tür bulmacalar hazýrlayabilir ve fazla ipucu vermediðinizden, bulmacanýn çözülebilir olduðundan emin olabilirsiniz.

### Kullaným özeti

GoRGoN Manto 3 bölümden oluþmaktadýr:

1 Bulmaca yükleme

Tabloya baþlýklar ve ipuçlarý yüklenir.

2 <u>Tablo</u>

Fare ile tabloya sonuçlar iþlenerek bulmaca çözülür, bulmaca yüklemek gerekli deðildir.

3 Yardým (Buðra)

Mantýk yardýmcýnýz Buðra, istediðiniz anda ya da her yeni sonuç iþlenmesinden sonra tabloyu kontrol ederek üç seviyede (kapalý, normal, hile seviyesi) yardým eder ve kendi çýkarttýðý sonuçlarý tabloya iþler.

#### Sesler

Buðra penceresi ekrana her çýkýþýnda duyulacaktýr. Eðer duyamýyorsanýz, duymayý istemiyorsanýz ya da bellekten kazanmak istiyorsanýz, <u>sesleri kapatabilirsiniz</u>.

#### Programýn kapanýrken sakladýðý veriler

Program kapnýrken aþaðýdaki verileri saklayacak ve tekrar açýldýðýnda bunlarý yeniden kullanacaktýr. (Program normal olarak kapanmazsa bu veriler de saklanmayacaktýr.)

<u>Buðra'nýn uyanýklýk durumu</u> <u>Hep üstte kal seçeneði</u> <u>Tablonun görünümü</u> Manto penceresinin bulunduðu yer

### Bulmaca yükleme

Bulmaca menüsünden Aç seçeneði seçildiðinde standart Windows dosya açma dialog penceresi yardýmýyla Manto bulmaca dosyalarýný (\*.MAN) yükleyebilirsiniz.

Yükleme baþarýyla gerçekleþirse <u>tablo</u>'da baþlýklar ve ipuçlarý belirecek, iþaretleme alaný tümüyle iþaretsiz hale getirilecektir..

Baþlýklar ve/veya ipuçlarý olmadan da tablo çalýþacaktýr ancak aþaðýdaki sebeplerle bulmaca yüklemek isteyeceksiniz:

- <u>Kaðýttaki bir bulmacayý çözmek için sadece baþlýklardan oluþan bir bulmaca dosyasý</u> <u>hazýrlayabilir ve yükleyebilirsiniz.</u>

- <u>Bulmacanýn ipuçlarýný da bilgisayar ortamýna geçirerek bulmacayý kolleksiyonunuza</u> <u>katabilirsiniz.</u>

- Programla beraber gelen bulmacalarý yükleyebilirsiniz.

#### Tablo

Tablo baþlýklar, ipuçlarý ve çýkarttýðýnýz sonuçlarý iþleyebileceðiniz üç alandan oluþur.

Baþlýklar ve ipuçlarý yüklenmeden de tablo çalýþacaktýr. Ýlk açýldýðýnda baþlýklar boþtur ve ipuçlarý da kýsa bir mesajdan oluþmaktadýr. Baþlýk ve/veya ipuçlarýný bir bulmaca için doldurmak, o <u>bulmaca'yý yüklemekle</u> mümkündür. Ýpuçlarý ekrana sýðmýyorsa kaydýrma çubuðu kullanýlarak sýðmayan kýsýmlar görülebilir.

Tablo'ya veri girmek ancak fare ile mümkündür. Fare tuþlarýnýn iþlevleri aþaðýdaki gibidir:

Sol tuþ

Ýþaretsiz alaný 'doðru' olarak, iþaretli alaný iþaretsiz olarak iþaretler.

Sað tuþ

Ýþaretsiz alaný 'yanlýþ' olarak, iþaretli alaný iþaretsiz olarak iþaretler.

Tabloya iþaretleme yaptýktan sonra iki durumda mantýk yardýmcýnýz <u>Buðra</u> tarafýndan iþlem yapýlacaktýr:

- Yardým kapalý deðilse (Buðra <u>uyumuyorsa</u>) yardýma göre tabloya yeni iþaretler konacak ya da bir hatanýz belirtilecektir.

- Tüm alanlar iþaretlendiðinde Buðra çözümde bir mantýk hatasý bulursa size bildirecek, bulamazsa sizi kutlayacaktýr.

Herhangi bir anda iþaretli alanlarý Tablo+Sil komutuyla ya da alet çubuðundaki Sil düðmesiyle tümüyle iþaretsiz hale getirebilirsiniz. Bu komutu büyük olasýlýkla bir yanlýþlýk yaptýðýnýzda ve hatayý düzeltemediðinizde yeniden baþlamak için kullanacaksýnýz.

Ayrýca tablonun görünümü için dört seçenek vardýr:

Normal 3B Ciddi 3B

Kaðýt

Trafik

Bu seçenekler sadece tablonun görünümünü etkileyecektir, herhangi bir anda istediðinizi seçebilirsiniz. Manto kapandýðýnda bu seçeneði saklayacak ve tekrar açýldýðýnda size son seçmiþ olduðunuz görünümü sunacaktýr.

### Yardým (Buðra)

Buðra, GoRGoN Manto'nun içerisinde yaþayan yardýmcýnýzýdýr. Ancak Buðra'nýn okuma yazmasý olmadýðý için size yardým ederken ipuçlarýndan ya da baþlýklardan yararlanamaz. Ýþlemiþ olduðunuz verilere bakarak, mantýksal olarak iþlenebilecek yeni verileri iþleyebilir, ya da size bir hatanýzý bildirebilir.

Buðra, çözümünüzün ya da o ana kadar iþlediðiniz verilerin yanlýþ olduðunu söyleyebilir ama doðru olup olmadýklarýný bilemez.

Buðra'dan iki tür yardým alabilirsiniz:

- Yardým et komutu ile Buðra o anki tabloyu (cin gibi) deðerlendirir.

- Buðra'nýn uyanýklýk durumunu ayarlayarak, her veri iþleyiþinizden sonra Buðranýn size ne kadar yardým edeceðini belirleyip, yardýmýnýzý alabilirsiniz.

Buðra'nýn üç uyanýklýk durumu vardýr:

<u>Uyuyor</u> <u>Yarý uyanýk</u> <u>Cin gibi</u>

Buðra'nýn son uyanýklýk durumu kapanýrken Manto tarafýndan saklanacak ve program tekrar çalýþtýrýldýðýnda, Buðra kaldýðý uyanýklýkla devam edecektir.

Buðra, tabloyu her inceleyiþinden önce kafasýnda saklar. Menüden Buðra+Geri al komutu ya da alet çubuðundan Geri al düðmesi ile tabloyu Buðra'nýn yardýmýndan önceki hale getirebilirsiniz.

Buðra, ekrana geldikten 5 saniye sonra kendiliðinden gidecektir. Bu arada herhangi bir fare tuþu ile de onu kendi yerine yollayabilirsiniz. (Buðra ekrandayken farenizle baþka bir iþlem yapamazsýnýz, ilk tuþunuz Buðra'yý yollamak için olacaktýr.)

### Buðra uyuyor...

Buðra bu konumda veri giriþinize hiç karýþmaz ancak, bulmaca çözüldüðünde bulmacayý kontrol ederek size bir hatanýz olduðunu bildirir ya da sizi kutlar.

Bu durumda Manto kullanmanýn kaðýt üzerinde bulmaca çözmekten çok az farký olacaktýr.

### Buðra yarý uyanýk...

Buðra bu konumda, <u>uyuyorken</u> yaptýklarýna ek olarak, iki doðrunun ayný sýrada bulunmasý gibi basit hatalarýnýzda sizi uyarýr. Ayrýca dört yanlýþ olan bir sýrada doðruyu ve sonra doðrunun hizasýndakileri yanlýþ olarak iþaretleme gibi bariz yardýmlar yapar.

Bu durumda Manto kullanmak, kaðýt üzerinde hammallýk yapmadan bulmaca çözmeye benzeyecektir. Bulmaca çözerken tavsiye edilen seçenek budur.

### Buðra cin gibi...

Buðra bu konumda, <u>yarý uyanýkken</u> yaptýklarýna ek olarak, tablo üzerinde mantýksal çýkarýmlar gerçekleþtir. Örneðin, Ahmet, yeþil giyiyor ve gazete okumuyorsa, gazete ve yeþil arasýndaki iliþki de iþaretlenir.

Bu uyanýklýk durumda bulmaca çözümü çok kolay olacaktýr. Ayrýca Yardým et dediðinizde de kendinizi hile yapmýþ sayabilirsiniz.

### Sil komutu

Tablodaki tüm iþaretleri siler.

### Aç komutu

<u>Bulmaca yükleme</u> iþlemi için standart Windows dosya aç dialog penceresini ekrana getirir.

### Hep üstte kal komutu

Bu komut ile Manto penceresi kalabildiði kadar diðer pencerelerin üzerinde kalýr. Bu seçenek program kapanýrken kaydedilir ve tekrar çalýþtýrýldýðýnda yeniden kullanýlýr.

### Tablo görünümü

Tablonun görünümü için dört seçenek vardýr:

Normal 3B

Ciddi 3B

Kaðýt

Trafik

Bu seçenekler sadece tablonun görünümünü etkileyecektir, herhangi bir anda istediðinizi seçebilirsiniz. Manto kapandýðýnda bu seçeneði saklayacak ve tekrar açýldýðýnda size son seçmiþ olduðunuz görünümü sunacaktýr.

# Çýkýþ komutu

Bu komut ile Manto sonlanýr ve programdan çýkarsýnýz.

# Yardým komutu

Bu yardým dosyasýný (Manto.hlp) ekrana getirir.

### Hakkýnda komutu

Programýn versiyon ve hak bilgisini gösteren bir dialog penceresi açar. 'Tamam' düðmesi ile bu pencere kapatýlabilir, kapatýlmadan programý kullanmaya devam etmek mümkün deðildir.

# Buðra'nýn uyanýklýðý...

<u>Uyuyor</u>, <u>Yarý uyuyor</u> ve <u>Cin gibi</u> komutlarý ile <u>Buðra</u>'nýn her veri giriþinizden sonra size ne kadar yardým edeceði belirlenir.

### Buðra, Yardým et komutu

Bu komut ile <u>Buðra, Cin gibi uyanýklýðýnda</u> tablodan sonuç çýkartmaya çalýþýr, varsa hatanýzý bulur, bulduðu verileri iþaretler ya da çözüm tamam gözüküyorsa sizi kutlar.

### Buðra, Geri al komutu

Buðra, tabloyu her deðerlendirmesinden önce saklar. Bu komut ile tablodan Buðra'nýn yaptýðý deðiþiklikleri silebilirsiniz. (Dikkat:Buðra yeni bir sonuç çýkartamasa bile tabloyu saklayacaktýr!)

# Kýsýtlý Süre Kullaným Lisansý

Bu programla yeni tanýþmýþ bir kiþi, hayatý boyunca bir kez olmak üzere, bu belgeyle, bu belgeyle beraber gelen programý, tanýþma anýndan itibaren 7 gün boyunca kullanma iznine, aþaðýdaki þartlarý da okuyup anlamasý ve kabul etmesi halinde, sahiptir.

1. Program bir baþkasýna verilmeyecek, daðýtýlmayacaktýr.

**2.** Bu izin süresi bittikten sonra program, Sürekli Kullaným Lisans Belgesi edinilmediði sürece kullanýlmayacak, kopyalarý silinecektir.

**3.** Program 'olduðu gibi' sunulmuþtur. Kullanýmýndan doðabilecek dolaylý ya da dolaysýz zararlardan GoRGoN ltd. sorumlu tutulamaz.

4. Program 'debug' edilemez, kodlarý incelenemez, herhangi bir kýsmý deðiþtirilemez.

5. Bu lisans (izin) belgesi 7 deneme gününün sonuna kadar saklanmalýdýr.

6. Bu belge ile verilen haklar devredilemez.

GoRGoN ltd.

# Program hakkýnda...

Bu programýn ne çok büyük, ne çok güzel, ne de herkese hitap eder olmadýðýný biliyoruz. Ýlk baþta kendi iþimize yaramasý için yazdýðýmýz bu küçük projenin önemli eksikliklerinin, sanýyoruz ki, büyük kýsmýný da biliyoruz. Ancak bu tür bir programa kim, kaç para verir tam bilmeden programý geliþtirmek bizim için zaman kaybý olacaktý. Biz, bu programý, bu haliyle kullanýyor ve faydasýný görüyoruz.

Programýn daðýtým ve satýþýnda, fiyatýnda ise Türkiye için yeni sayýlabilecek bir yöntem uyguluyoruz. Þöyle ki,

- Bu programý bizden izinsiz daðýtamazsýnýz,

 - Ancak bu programla her yeni tanýþan kiþi, programý ilk kullanmaya baþladýðý andan itibaren tam 1 hafta boyunca kullanabilir. Bu bir hafta süresinde kiþi programý alýp, almamaya karar verir.
Kullanmaya devam edecekse aþaðýdaki þartlarla programý bizden alýr, almayacaksa programýn elindeki bütün kopyalarýný siler.

Görüldüðü gibi bu sistem, kullanýcýnýn programý satýn almadan önce denemesine ve kutusuz satýþla ucuza program satýlmasýna izin veren Shareware (Paylaþým) türü sisteme benziyor. Aradaki önemli fark ise Shareware daðýtým izni verirken biz vermiyoruz. (Tabi, arkadaþlarýnýza bu programdan bahsedebilirsiniz!) Ayrýca programda baþka bir versiyonunda olan bir özellik eksik deðil ve size burada yazanlarý her açýlýþta hatýrlatacak bir uyarý da yok.

SONUÇ OLARAK, program elinizde olduðuna göre, korsanlýk yapmak ya da hakka saygý göstermek vicdanýnýza kalmýþ durumdadýr.

Ama durumunuzu biraz daha kolaylaþtýrmak için programýn fiyatýný da (zaten ucuz olmasýna raðmen) vicdanýnýza býrakýyoruz.

Ayda, yýlda bir kullanýrým diyorsanýz, fiyat 9 Amerikan dolarý,

Normal kullanýrým diyorsanýz, fiyat 15 Amerikan dolarý.

Öðrenci ya da memur, dar gelirli'yim diyorsanýz, 3 Amerikan dolarý iskontonuz var,

Fazla param var diyorsanýz, fiyata sýnýrsýz ekleme yapabilirsiniz.

Programýn sürekli kullaným hakkýný almak için, ederin TL karþýlýðý Garanti Bankasý kurundan hesaplanýp, 10.000'in katý olmasý için düþürülerek yuvarlandýktan sonra %15 KDV eklenerek aþaðýdaki hesabýmýza yatýrýlmalýdýr. Daha sonra bankadan alýnan, para yatýrýldýðýna dair belgenin bir kopyasý aþaðýdaki adrese gönderilmeli ya da numaraya fax'lanmalýdýr.

ÝÞ BANKASI Þube:1025 Hesap: 30421 2770066

GoRGoN ltd. Rýhtým Cad. Ýzzettin Sok. 3/1 81320 Kadýköy ÝSTANBUL

Tel ve fax: (216) 347 8705

Programýn sürekli kullaným lisansýný alan kiþiler 'Kayýtlý Kullanýcý' olurlar ve lisans belgesi, faturalarýyla birlikte adreslerine gönderilir.

Programla ilgili her türlü elebtirilerinizi, görüblerinizi yukarýdaki adrese ve fax numarasýna bekliyoruz. Bu arada, eðer yeterli ilgiyi görürsek, bize yaptýðýnýz bulmacalarý göndermeniz halinde, bize gelenlerin tümünü toplayýp, yine sizin disketinizde sizlere iletmeyi düþünüyoruz. Programýn yeni bir versiyonunun çýkmasýný da ilginiz belirleyecektir. Bu durumda kayýtlý kullanýcýlar ikinci versiyonu parasýz elde edeceklerdir.

Program hakkýnda bu dosyadakinden daha fazla yardýma ihtiyacýnýz olduðunda lütfen bizi aramakta tereddüt etmeyiniz.

Göstermiþ olduðunuz ilgiye teþekkür ederiz.

Saygýlarýmýzla,

GoRGoN ltd. Nisan 1994